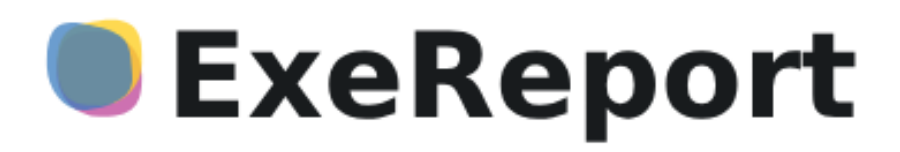

# Программа для ЭВМ «ExeReport»

Руководство по установке

Листов: 9

Санкт-Петербург, 2025

# ГЛОССАРИЙ

| ТЕРМИН  | ОПРЕДЕЛЕНИЕ                                                    |  |
|---------|----------------------------------------------------------------|--|
|         | Программное обеспечение для автоматизации развёртывания и      |  |
| Docker  | управления приложениями в средах с поддержкой контейнеризации, |  |
|         | контейнеризатор приложений.                                    |  |
| DNS     | Система доменных имен                                          |  |
| OpenSSL | Криптографическая библиотека с открытым исходным кодом.        |  |
| TLS     | Протокол защиты транспортного уровня                           |  |
| OC      | Операционная система                                           |  |
| ПО      | Программное обеспечпение                                       |  |
| ПЭВМ    | Программа для электронной вычислительной машины                |  |
| БД      | База данных                                                    |  |
| СУБД    | Система управления базами данных                               |  |
| ЭВМ     | Электронная вычислительная машина                              |  |

# Содержание

| 1 B                     | 1 Введение                                             |   |
|-------------------------|--------------------------------------------------------|---|
| 1.1                     | Область применения программы для ЭВМ «ExeReport»       | 4 |
| 1.2                     | Краткое описание возможностей                          | 4 |
| 1.3                     | Уровень подготовки пользователя                        | 4 |
| 2 П                     | Іодготовка к установке                                 | 5 |
| 2.1                     | Получение доступа и распаковка инсталляционного пакета | 5 |
| 2.2                     | Установка Docker                                       | 5 |
| 2.3                     | Установка Guardant Control Center и Guardant SLK       | 6 |
| 2.4                     | Установка сертификатов                                 | 6 |
| 2.                      | 4.1 Генерация кеу файла                                | 6 |
| 2.                      | 4.2 Генерация crt файла                                | 6 |
| 2.4.3 Конвертация в PFX |                                                        | 7 |
| 2.5                     | Изменение docker-compose.yaml                          | 7 |
| 3 У                     | становка и запуск ExeReport                            | 8 |
| 3.1                     | Установка и запуск ExeReport                           | 8 |
| 3.2                     | Проверка корректности установки                        | 8 |
| 4 C                     | Обновление ExeReport                                   | 8 |
| 4.1                     | Установка и настройка ПО Guardant                      | 9 |
| 4.2                     | Запуск контейнеров ExeReport 1.4                       | 9 |
|                         | Sunjek kontennepob Enercepore in                       |   |

# 1 Введение

## 1.1 Область применения программы для ЭВМ «ExeReport»

Программа для ЭВМ «ExeReport» (далее по тексту – ExeReport или Система) предназначена для обработки и представления данных о деятельности предприятия в виде различных отчетов и аналитических панелей.

### 1.2 Краткое описание возможностей

ExeReport – сервер отчетов, предоставляющий следующие возможности:

- загрузка и хранение макетов отчетов в формате frx;
- настройка и хранение конфигурации отчетов;
- предоставление отчетов пользователю по запросу в различных форматах;
- экспорт отчетов в различные форматы.

ExeReport может использоваться как самостоятельное средство визуализации производственной отчетности, так и встраиваться в различные пользовательские порталы.

## 1.3 Уровень подготовки пользователя

Требования к квалификации специалиста, отвечающего за установку ПО ExeReport согласно настоящему документу:

- опыт работы с ОС семейства Linux;
- опыт администрирования СУБД PostgreSQL;
- опыт работы с Docker;
- понимание принципов шифрования передачи данных и функционирования протокола TLS;
- знание настоящего Руководства по установке.

# 2 Подготовка к установке

#### 2.1 Получение доступа и распаковка инсталляционного пакета

Для установки вспомогательных компонентов для запуска ExeReport, виртуальная машина, на которую производиться установка ПО должна иметь доступ в интернет. После установки и запуска ExeReport, доступ в интернет можно отключить.

### 2.2 Установка Docker

ПО ExeReport устанавливается и запускается в docker.

Для установки docker, в терминале ОС Debian необходимо последовательно выполнить команды, используя учетную запись с правами администратора.

Для обновления пакетов apt выполните команду:

sudo apt update

Далее выполните команду:

sudo apt install apt-transport-https ca-certificates curl gnupg2 software-properties-common

Далее необходимо установить ключ в ОС для подключения официального репозитория Docker:

curl -fsSL https://download.docker.com/linux/debian/gpg | sudo apt-key add -

Подключите репозиторий Docker:

sudo add-apt-repository "deb [arch=amd64] https://download.docker.com/linux/debian \$(lsb\_release -cs) stable"

Обновите список пакетов:

sudo apt update

Запустите установку последней версии Docker:

sudo apt install docker-ce

Проверьте статус службы Docker:

sudo systemctl status docker

Последняя команда показывает состояние docker. Состояние должно быть active(running).

Детальную информацию по установке Docker также можно найти на сайте Beндора - https://docs.docker.com/engine/install/.

#### 2.3 Установка Guardant Control Center и Guardant SLK

Для корректной работы ExeReport требуется установить следующее ПО на один из компьютеров в сети с docker, который будет выполнять функцию сервера лицензирования ExeReport:

- Guardant Control Center;
- Guardant SLK.

Дистрибутивы указанного выше ПО находятся в архиве ExeReport в папке gcc.

После установки ПО Guardant необходимо активировать лицензию ExeReport с использованием ПО Macrep лицензий Guardant (входит в состав Guardant SLK).

Для активации необходимо использовать ключ лицензии (Серийный номер), предоставленный Вендором.

Детальные инструкции по установке ПО Guardant и активации лицензии представлены на сайте вендора ПО Guardant по ссылке: https://dev.guardant.ru/display/GSLK/Guardant+Control+Center.

#### 2.4 Установка сертификатов

Для использования защищенных протоколов https ssl, необходимо сгенерировать и сконвертировать сертификаты для вашего домена.

Адреса сервисов:

[ip адрес виртуальной машины] postgres.[домен]

[ip адрес виртуальной машины] keycloak.[домен]

[ip адрес виртуальной машины] report.[домен]

Адреса сервисов должны быть добавлены в DNS, либо прописаны в локальных hosts файлах клиентов.

Для создания и конвертации сертификатов необходимо установить openssl. Детальная инструкция по установке доступна по ссылке <u>https://wiki.openssl.org/index.php/Binaries</u>.

#### 2.4.1 Генерация кеу файла

Для генерации key файла необходимо выполнить команду: openssl genrsa -out wildcard.[домен].key 2048

#### 2.4.2 Генерация crt файла

Для генерации файла crt используется файл key, сгенерированный ранее и файл cnf. Файл cnf содержит конфигурационную информацию и имеет следующую структуру:

```
[ req ]
default_bits = 20482
distinguished_name = req_distinguished_name
req_extensions = req_ext
prompt = no
```

[ req\_distinguished\_name ] C = RU ST = Russia L = [локация - город] O = [организация] CN =[домен]

[ req\_ext ] subjectAltName = @alt\_names extendedKeyUsage = serverAuth, clientAuth basicConstraints=CA:TRUE

[alt\_names] DNS.1 = keycloak.[домен] DNS.2 = report.[домен] DNS.3 = \*.[домен] Для генерации crt файла необходимо выполнить команду:

openssl req -x509 -nodes -newkey rsa:4096 -extensions req\_ext -keyout wildcard.[домен].key -out wildcard.[домен].crt -days [срок действия сертификата в днях] -config wildcard.[домен].cnf

#### 2.4.3 Конвертация в РFX

Для конвертации сертификатов в формат PFX необходимо воспользоваться следующей командой:

openssl pkcs12 -export -out wildcard.[домен].pfx -inkey wildcard.[домен].key -in wildcard.[домен].crt

После выполнения команды openssl запросит ввести новый пароль и подтвердить его, после чего, будет создан сертификат в формате pfx.

Получившийся сертификат необходимо скопировать и переименовать: cp wildcard.[домен].pfx EXEReport.pfx

#### 2.5 Изменение docker-compose.yaml

Для корректного подключения сертификатов необходимо внести их названия в файл docker-compose.yaml.

В файле заложены шаблоны, которые нужно изменить в соответствии с названием домена.

Пример шаблона:

source: ./crt/wildcard.[домен].crt

Для pfx сертификатов, необходимо изменить пароль в следующих строках:

ASPNETCORE\_Kestrel\_Certificates\_Default\_Password: "123456"

указав пароль, который использовался при создании pfx сертификатов, п. 2.4.3.

При отсутствии DNS сервера необходимо сконфигурировать адресацию по именам. Для этого в файле docker-compose.yaml нужно добавить в конфигурацию каждого из контейнеров Exereport следующий ключ:

extra\_hosts:

- "keycloak.[домен] report.[домен]:[IP адрес виртуальной машины]"

Для доступа контейнеров ExeReport к ПО Guardant необходимо сконфигурировать следующую переменную в файле docker-compose

GCCSettings:Remotehosts:"[IP-адрес]"

указав ір-адрес компьютера, на котором было установлено ПО Guardant, п. 2.3.

## 3 Установка и запуск ExeReport

#### 3.1 Установка и запуск ExeReport

Сначала необходимо перейти в каталог с распакованным архивом ExeReport. Скопировать в папку ./crt полученные на предыдущих шагах сертификаты (см. раздел 2.4) и изменить файл docker-compose.yaml как описано в разделе 2.5. Далее необходимо в терминале ОС перейти в каталог с распакованным архивом ExeReport и выполнить команду:

./install-exereport.sh

при этом произойдет загрузка образов, копирование данных и запуск сервисов. ВНИМАНИЕ: Если файл не запускается, измените права на этот файл командой: chmod +x install-exereport.sh

#### 3.2 Проверка корректности установки

Проверить, что сервисы запустились, можно перейдя в браузере по адресу, указанному при установке: https:// [ip адрес виртуальной машины]:9200.

В случае корректной установки ПО ExeReport в браузере должно открыться стартовое окно приложения ExeReport.

Работа с приложением ExeReport описана в документе Руководство пользователя ExeReport.

Прочие настройки расположены в файле docker-compose.yaml.

## 4 Обновление ExeReport

Для обновления ПО ExeReport с версии 1.1.0 или 1.2.0 до версии 1.4 необходимо:

- установить ПО Guardant;
- удалить старые и запустить новые контейнеры ExeReport.

#### 4.1 Установка и настройка ПО Guardant

При обновлении ExeReport с версии 1.1.0 на версию 1.2.0 или выше необходимо установить и настроить ПО Guardant в соответствии с требованиями раздела 2.3.

#### 4.2 Запуск контейнеров ExeReport 1.4

Для запуска контейнеров ExeReport версии 1.4, необходимо предварительно остановить и удалить существующие контейнер ExeReport.

ВАЖНО: т.к. Keycloak и ExeReport хранят конфигурацию в БД, при удалении контейнера конфигурация не будет потеряна, внесенные настройки сохранены в БД и будут использованы новой версией контейнера.

В случае использования вновь сгенерированных сертификатов необходимо выполнять запуск ExeReport 1.4 по текущему документу, начиная с раздела 2.4.

В случае использования существующих сертификатов, которые использовались в версии ExeReport 1.1.0 или 1.2.0, запуск ExeReport 1.4 необходимо производить по текущему документу, начиная с раздела 2.5.

При успешном запуске должен запуститься контейнер ExeReport.

По окончанию обновления ExeReport необходимо проверить его работоспособность как описано в разделе 3.2.